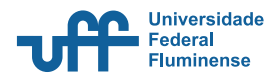

## INSTRUÇÕES PARA ACESSO À DECLARAÇÃO DE REGULARIDADE

Prezad@ discente,

Para ter acesso direto à declaração de regularidade que comprova seu vínculo ao nosso programa, basta você acessar o **SisPós**, através deste **LINK**, realizar login e senha com seus dados – idênticos ao do IdUFF, na maioria dos casos, e seguir até o local de solicitação.

Sendo:

1<sup>ª</sup> OPÇÃO

Na tela inicial, após o login, clicando em DECLARAÇÃO DE REGULARIDADE;

2<sup>ª</sup> OPÇÃO

No menu inicial, ir em *Ações* > DECLARAÇÃO DE REGULARIDADE.